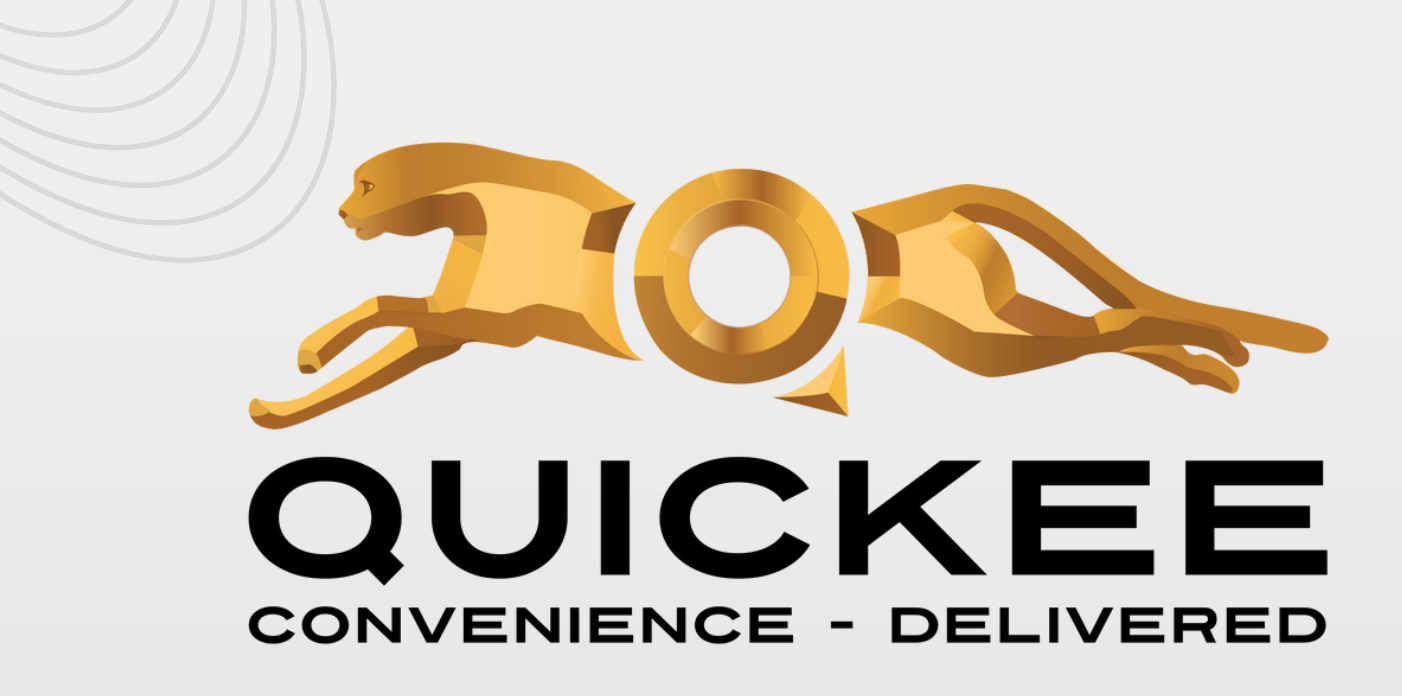

# How to save your card details (Tokenization) - User Guide

# Scan and download the APP

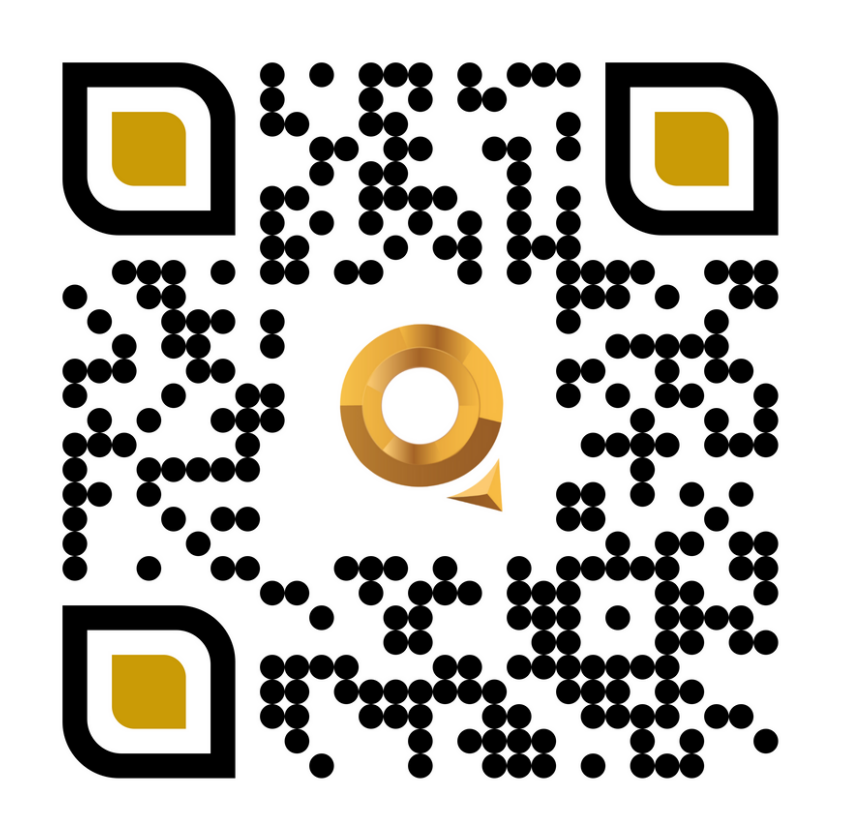

#### www.quickee.com

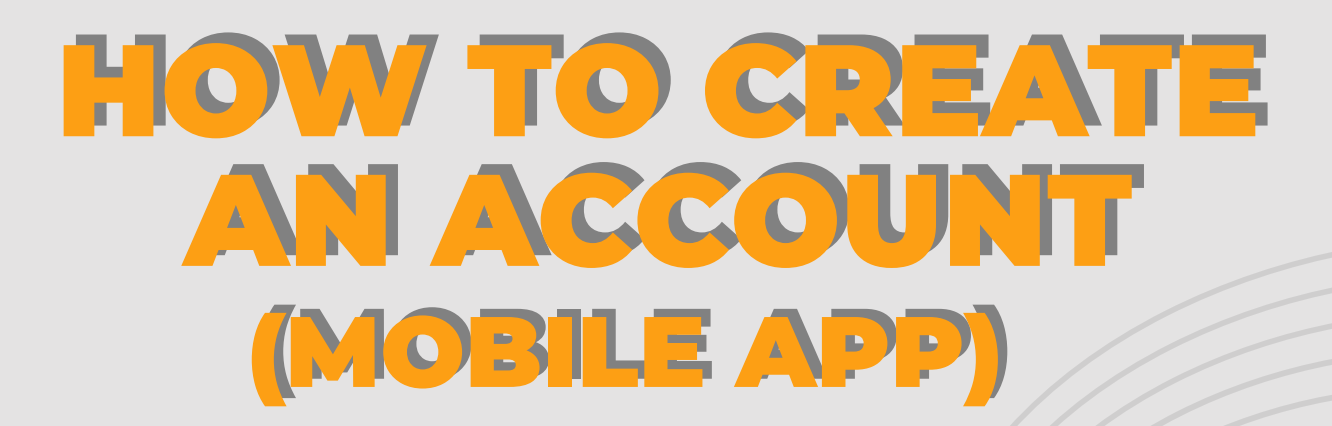

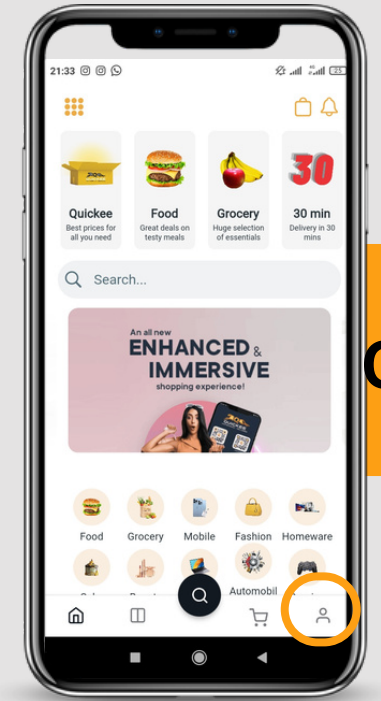

### Click on the profile page

### **Click on the Login**

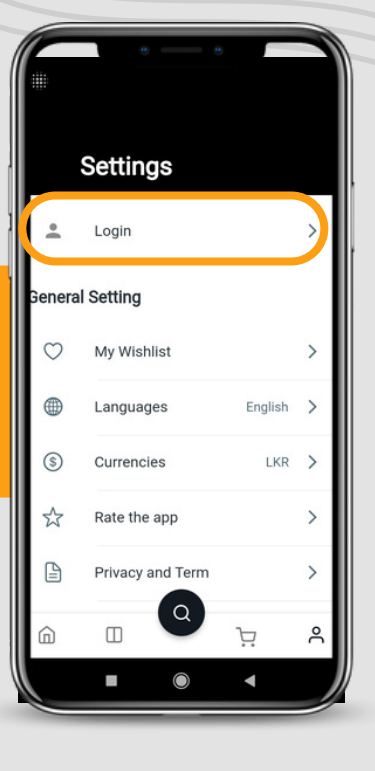

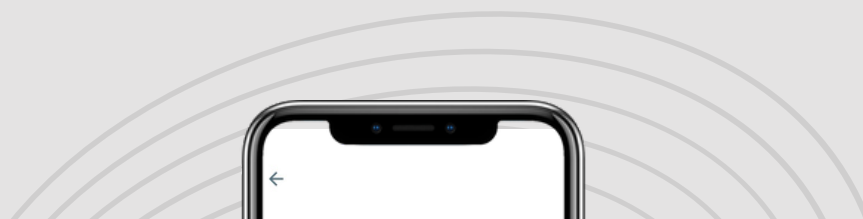

| Username                      |   |  |  |  |  |
|-------------------------------|---|--|--|--|--|
| Password                      | Ø |  |  |  |  |
| Reset Password                |   |  |  |  |  |
| Sign in with email            |   |  |  |  |  |
| OR G                          |   |  |  |  |  |
| Don't have an account? Sign u | ₽ |  |  |  |  |
|                               |   |  |  |  |  |

### Select Sign Up

### Fill the required details

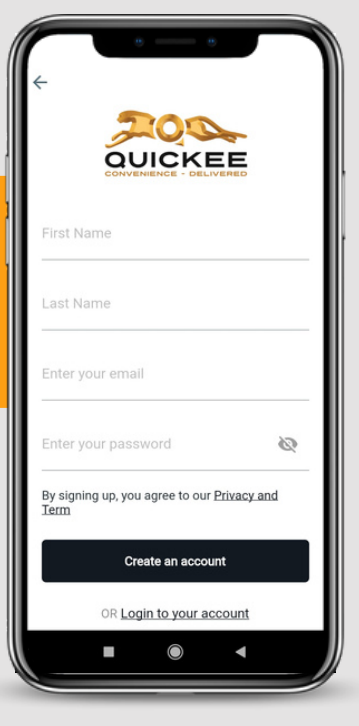

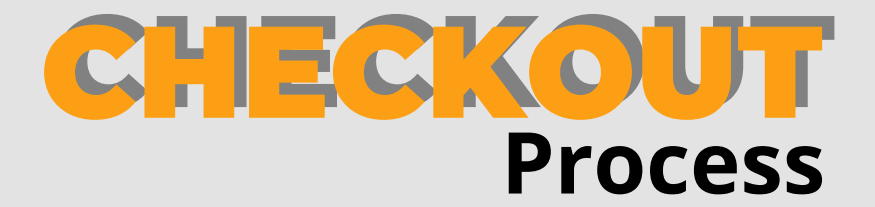

| ← Checkout                  |       |
|-----------------------------|-------|
| ADDRESS SHIPPING PREVIEW PA | YMENT |
| First Name<br>Udaya         |       |
| Last Name<br>Test           |       |
| Phone number<br>0777422599  |       |
| Email<br>udaya@quickee.lk   |       |
| SEARCHING ADDRESS           |       |
| SELECT ADDRESS              |       |
| Country                     |       |
| Sri Lanka                   | •     |
| Colombo 1 - 15              | -     |
| SAVE ADDRESS                |       |

### Fill the address details

### Select the Shipping method

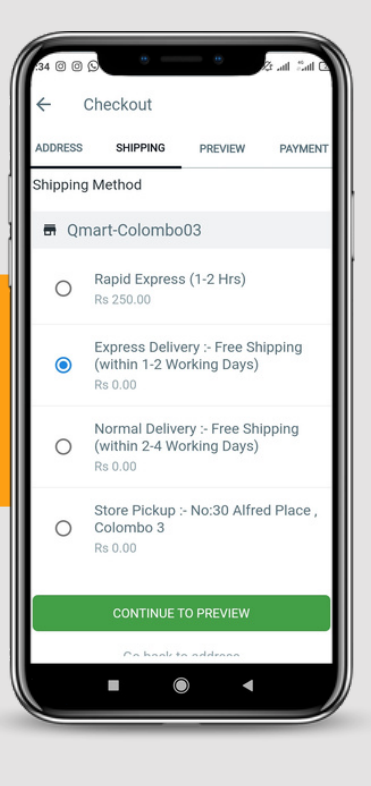

Checkout

ayment Methods

Pay by wallet

0

0

0

GO BACK

PREVIEW

Visa/Master Card Payments (to save your card for easy checkout)

Pay with Amex | Visa | Master | Monthly Installments | Other

PLACE MY 0

Cash on Delivery

O Card on Delivery

O Direct bank transfer

PAYME

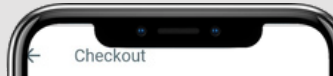

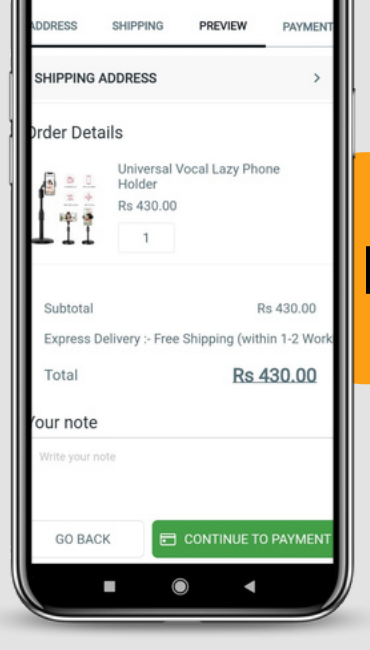

### **Preview the order details**

## Select the Payment method

Select below mentioned Payment method to save your card Visa/Master Card Payments (to save your card for easy checkout)

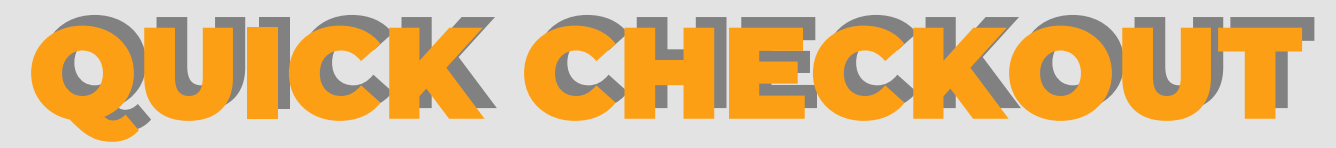

### Process

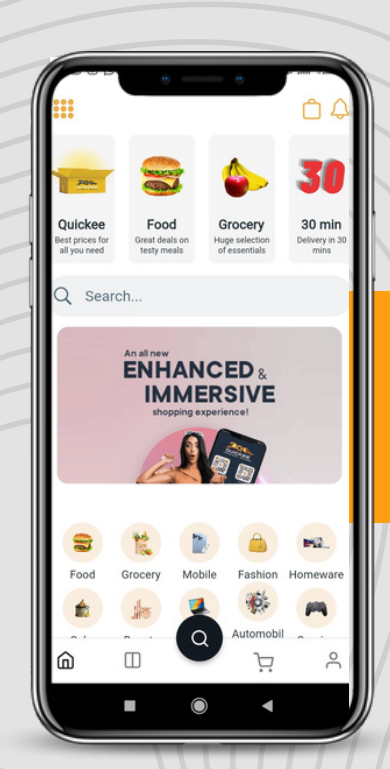

# Select your favorite product & checkout

## Confirm the address and Shipping method

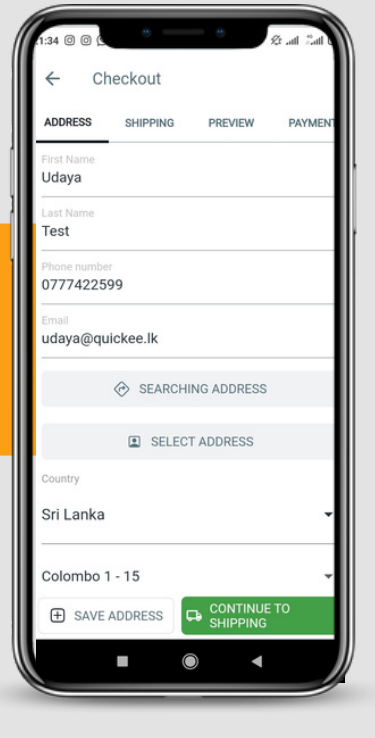

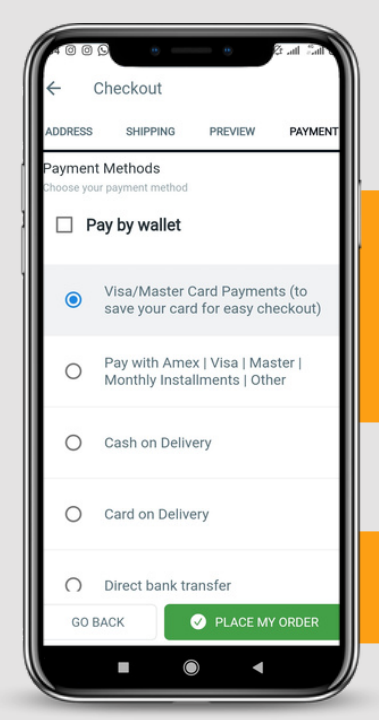

## Select the Payment method

Select below mentioned Payment method to save your card Visa/Master Card Payments (to save your card for easy checkout)

> Order number: 104166 Dete: November 22, 2022 Total: Rs 30.00

> > ing options to

486295 \*\*\*

# Select the saved card & place the order

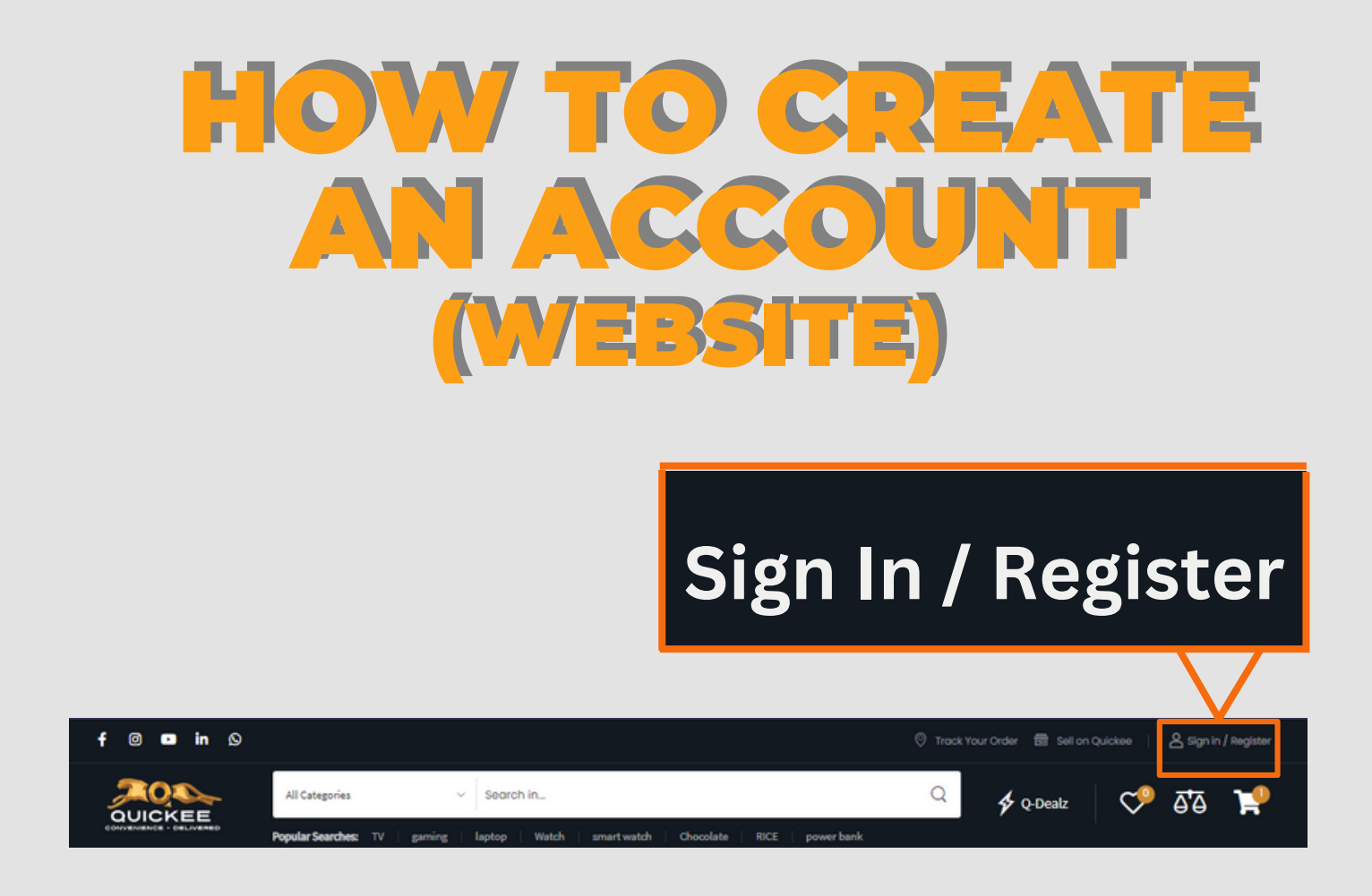

# Select Sign in - If already have registred account Select Register - to create new account

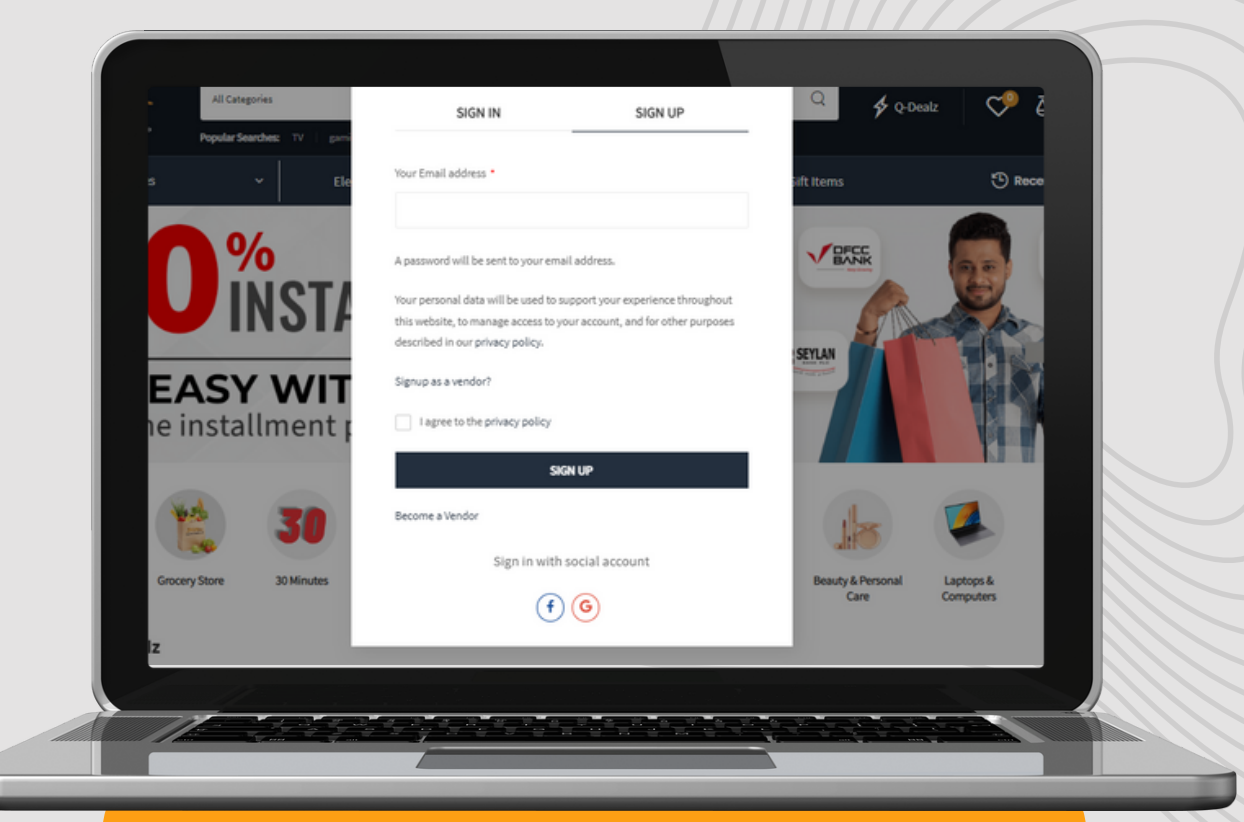

## Enter your email address

(A password will be sent to given email address.)

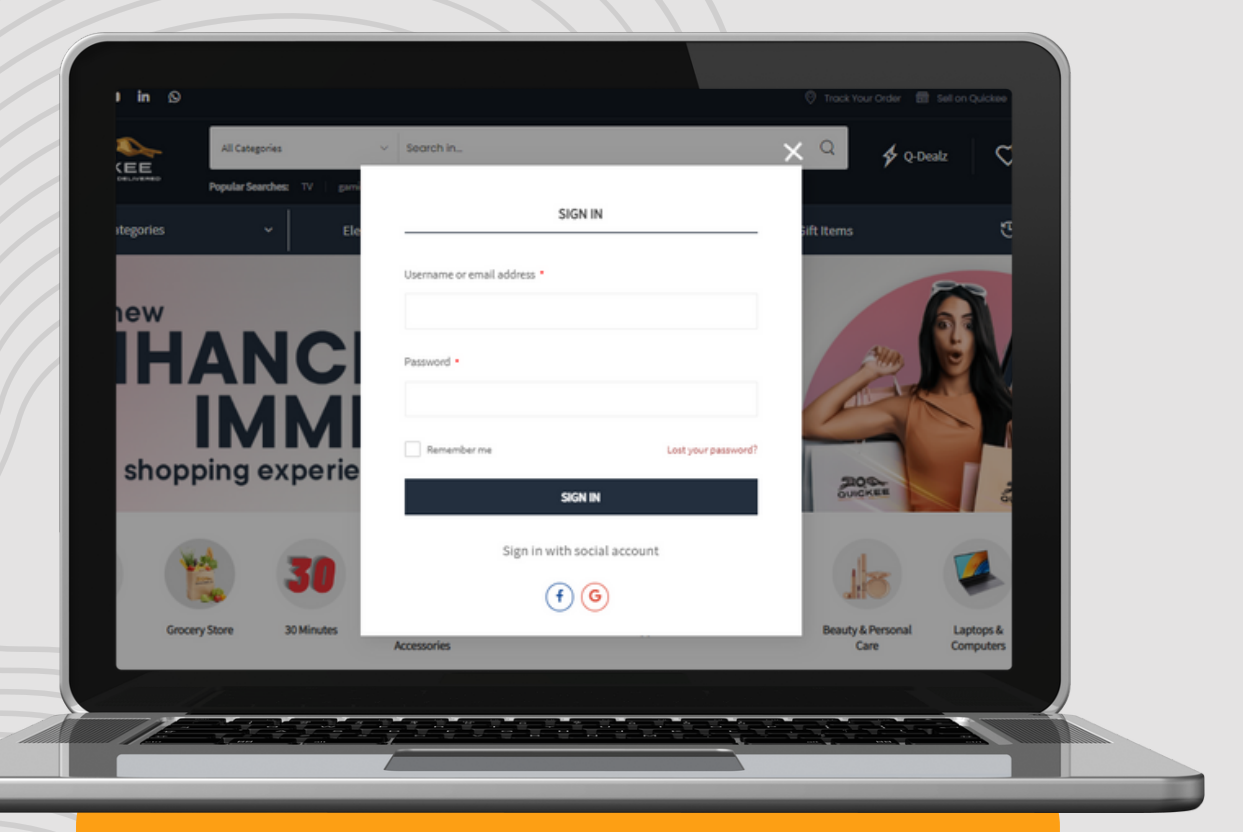

#### Enter user name & password

(If already account availabe on Quickee)

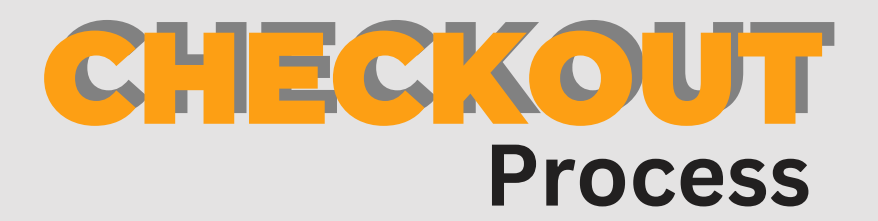

|  | Returning customer? LOGIN<br>Here a coupon? ENTER YOUR CODE                                                                                                    |                                                                          |                                                                                                    |                                                |  |
|--|----------------------------------------------------------------------------------------------------|--------------------------------------------------------------------------|----------------------------------------------------------------------------------------------------|------------------------------------------------|--|
|  | BILLING DETAILS                                                                                                    |                                                                          | VOI 10 00020                                                                                                    |                                                |  |
|  | Contact Information - If you wish to proceed with an online payment using your credit/debit cand, you must use your email ID in the below field.                                                                                                    |                                                                          | Product<br>Abara 45 Inch LED FULL HD TY = 1                                                                                                    | Ra 134,990.00                                  |  |
|  |                                                                                                    |                                                                          | Store: Decirodeale                                                                                                    |                                                |  |
|  | First Name *                                                                                                    | Last Name *                                                              | Subtotal                                                                                                    | Rs 114,990.00                                  |  |
|  |                                                                                                    |                                                                          |                                                                                                    |                                                |  |
|  | Country / Region *Sri Lanka                                                                                                    |                                                                          | Shipping                                                                                                    |                                                |  |
|  | Select District / City*                                                                                                    | Phone *                                                                  | Representation of the state of the state of the stat | Whin 5-3 marking Saval                         |  |
|  | Calamba 1 - 15                                                                                                    | <ul> <li>Eg: 01771205409 (Vis Speces)</li> </ul>                         | Normal Delivery - Free Shipping (vi                                                                                                    | thin 2-4 Working Daval                         |  |
|  | Devent address *<br>144 Galle Hd, Deblaude Maure Laudele 10010, Dri Lanka                                                                                                    |                                                                          | store Pickup > Nod0 Alfred Piece , 0                                                                                                    | a store Ficlup > hadd Alfred Field , Colomba 3 |  |
|  |                                                                                                    |                                                                          |                                                                                                    |                                                |  |
|  | Texes/Day *                                                                                                    | Erral address *                                                          | Total                                                                                                    | Rs 114,990.00                                  |  |
|  | Dahimata Maunt Laninia                                                                                                    |                                                                          |                                                                                                    |                                                |  |
|  | Map Satellite MRI Reportation<br>Defended<br>Interests Partial<br>Set Defended<br>Set Defended<br>Set Defended                                                                                                    | Pan Pan Dehicas<br>Menandoral School<br>Medicas School<br>Medicas School | Payment Methods   Visa Insider Card Payments Ibis sevey                                                                                                    |                                                |  |
|  | Concerning Concerning |                                                                          |                                                                                                    | ynuailmena (dher                               |  |
|  | Charle Described by                                                                                                    |                                                                          | AD WIN THE AND WEN CO 🗮 🖬                                                                                                    | a 2 m 🛛                                        |  |
|  |                                                                                                    |                                                                          |                                                                                                    |                                                |  |
|  |                                                                                                    |                                                                          |                                                                                                    |                                                |  |

# Need to fill shipping /billing details

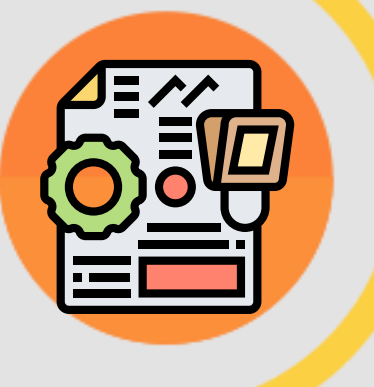

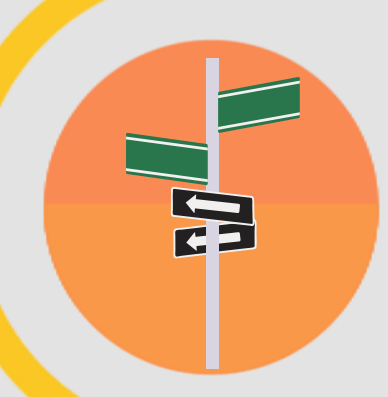

Select District/ City

# Choose Shipping method

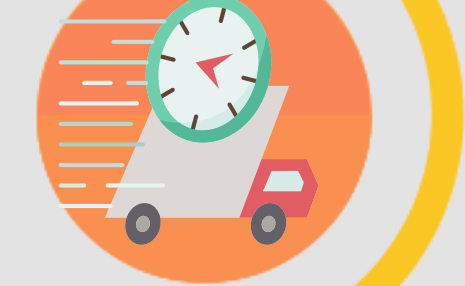

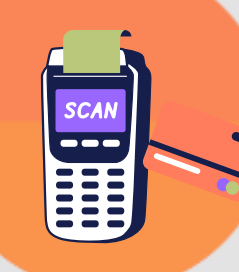

# Select Payment Method

Select below mentioned Payment method to save your card Visa/Master Card Payments (to save your card for easy checkout)

### Place the order

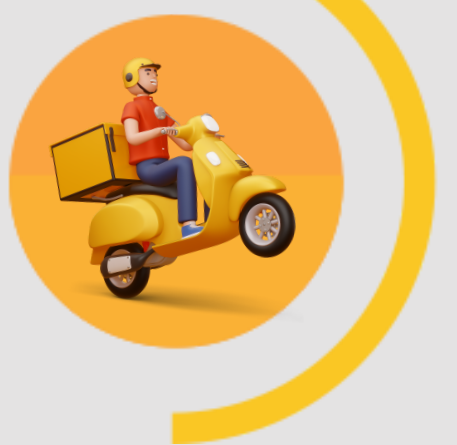